### 《军事理论课》学生操作手册

# 一、用手机 下载 APP, 安装并登录

① 下载安装:

方式一:手机应用市场搜索"学习通",查找到图标为的超星学习通 App,下载并安装。

方式二:用微信扫描二维码下载,请选择在浏览器打开,下载安装二 维码如下:

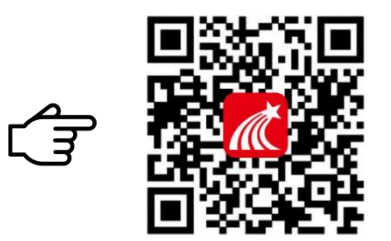

② 登录认证用户:

进入 app 界面后,新用户可以选择''**手机号注册''**,输入学校信息以及学号进行绑定即可,若手机号已经注册的可以直接点击右下角的"我-头像-绑定单位-添加单位-单位名称输入【327561】选择识别单位-绑定学号",完成之后会出现【绑定成功】即可。手机端登录【首页】,点击下方"我的课程",即可开始学习。(重要)

| 18:07 |        | ::!! <b>?</b> ••• | 18:07                      | uti 🕈 🗊            |
|-------|--------|-------------------|----------------------------|--------------------|
|       |        | 客服                | <                          | 客服                 |
|       |        |                   | 注册                         |                    |
| 登录    |        |                   |                            |                    |
|       |        |                   | +86 』手机号                   | _                  |
|       |        | ~                 |                            | PERSONAL PROPERTY. |
|       |        | ₩ 忘记密码?           | 验证码                        | 大联短证的              |
|       |        |                   | 设置密码                       | بمرد               |
|       | 登录     |                   | 密码要求6~16位。至少包含数字、字母        | 、符号两种元素            |
| 新用户注册 |        | 手机号快速登录           | 下一步                        |                    |
|       | 其它登录方式 | -                 | 注册即表示同意学习遗 <b>(隐私政策)</b> 和 | (用户协议)             |

③ @课程学习:

手机端登录之后点击首页【课程】模块,点击章节,学习完成课程中 章节任务点,作业、参与考试,教师发起签到等活动都将在任务列表 显示。(如果登录之后没有课程确认一下账号是否绑定)

| 07:46   |                                | •        | 07:47 .ut                       | ?⊡ | 07:47         | al 🗢 💽    |  |
|---------|--------------------------------|----------|---------------------------------|----|---------------|-----------|--|
| <       | 我教的课 我学的课                      | +        | く 消防工程技术–直播课程                   | 客服 | < 消防工程技术-直播课程 | 2 客服      |  |
|         | ○ 搜索                           |          | ○、搜索                            |    | 任务章节          | 更多        |  |
| 5       | 高职销售培训课程 (11)<br>史强            | ×        | 任务 章节 更多   已完成任务点: 0/31         |    | 🗩 讨论          | >         |  |
|         | 护理研究                           |          | 1 通风与排烟技术                       | ^  | ▶ 作业/考试       | >         |  |
|         | 刘益红                            | <i>_</i> | 通风与排烟技术-第一次课                    |    | 下拉刷新可查看是否有新任务 | 何查看是否有新任务 |  |
| n weter | 伟大的产品是怎样炼成的                    | ,        | 通风与排烟技术-第一次课                    |    |               |           |  |
|         | 唐宁                             |          | 🕕 1.1.2 通风与排烟技术-第二次课            |    |               |           |  |
| LINGX   | Linux服务器技术                     | ,        | 2 建筑防火技术                        | ^  |               |           |  |
| 第五期     | 莫裕清                            |          | 1 建筑防火技术第1次课                    |    |               |           |  |
| -       | 1. 11/ 100 1                   |          | 2.2 建筑防火技术第2次课                  |    |               |           |  |
| *       | <b>大学语文</b><br>王发              | >        | 1 2.3 建筑防火技术-第3次课               |    |               |           |  |
| 大学语言    | 大学语文课程学习                       |          | 💶 2.4 建筑防火技术-第4次课               |    |               |           |  |
| ****    | 稳学情·增实效·向未来 教学新                | 数学新 (    | 💶 2.5 建筑防火技术-第5次课               |    |               |           |  |
|         | <b>探 以 云 缅 饼 闪 云</b><br>超星尔雅集团 | 1        | 1 2.6 建筑防火技术-第6次课               |    |               |           |  |
| -       | 2022年教师发展培训                    |          | ③ 消防制图与识图                       | ^  |               |           |  |
| 1       | 2022年我如此及展培训<br>常韦韦、汪洪师        | >        | 00 3.1 消防制 <del>图与识图-第 次课</del> |    |               |           |  |

老师发放的签到等班级活动(也会收到班级群聊通知),资料等都在 "更多"里。

| 07:48  |       | al 😤 🗋 |    |  |
|--------|-------|--------|----|--|
| く 消防   | 工程技术直 | [播课程   | 客服 |  |
| 任务     | 章节    | 更多     |    |  |
| 📄 资料   |       |        | >  |  |
| 名 班级成员 |       |        | >  |  |
| 🧓 班级空间 |       |        | >  |  |
| × 错题集  |       |        | >  |  |
| 💂 学习记录 |       |        |    |  |
| 🛃 课堂笔记 |       |        |    |  |
|        |       |        |    |  |
|        |       |        |    |  |
|        |       |        |    |  |
|        |       |        |    |  |
|        |       |        |    |  |
|        |       |        |    |  |
|        |       |        |    |  |

#### 二、用电脑 🖵 登录学习平台。

● 电脑端打开网址: https://cqydxy.mh.chaoxing.com

点击右上角登录,新用户可以选择''**手机号注册''**,输入学校信息以及学号进行绑定即可,若手机号已经注册的可以直接登录, 进入空间点击右上角账号管理-添加单位-单位名称输入【327561】 选择识别单位-绑定学号",完成之后会出现【绑定成功】即可点击 【课程】找到本学期需要学习课程。

| 🍈 重废現代製造職業學院                                         |      |            |             | ₽ 登录     |
|------------------------------------------------------|------|------------|-------------|----------|
| CHONGOING VOCATIONAL COLLEGE OF MODERN MANUFACTURING | 首页   | 学校概况       | 师资队伍        | 招生就业     |
|                                                      |      |            |             |          |
| たんない                                                 |      | 热门排行       |             | 更多〉      |
|                                                      |      | 1 电力电子技法   | ŧ           |          |
|                                                      |      | 2 广播电视广行   | 告(理论+实验)    |          |
| ·                                                    |      | 3 数字影视特    | X           |          |
|                                                      |      | 4 社交礼仪     |             |          |
|                                                      | C    | 5 电路1      |             |          |
|                                                      |      | 6 基础会计 ( ) | <b>第三期)</b> |          |
|                                                      |      | 7 嵌入式系统    |             |          |
|                                                      | 1000 |            |             |          |
|                                                      |      |            |             |          |
|                                                      |      |            |             |          |
| ○ 1316 □ 1<br>□ □ □ □ □ □                            |      |            |             |          |
| X852EM4                                              |      |            |             |          |
|                                                      |      |            |             |          |
|                                                      |      |            |             |          |
| 手机号登录机构账号登录                                          |      |            |             |          |
| -                                                    |      |            | 800 A       |          |
|                                                      |      | - 32       | 117 A       | 1944 - C |
| ● 手机号                                                |      | - 33       |             | 303 - C  |
|                                                      |      | - <b>B</b> |             | 25.      |
|                                                      |      | - 23       | Fair        | - 18 A   |
| ■ 密語                                                 |      |            | neses (     | 296      |
|                                                      |      |            |             |          |
| 登录                                                   |      | 使用         | 学习通app扫     | 码登录      |
|                                                      |      |            |             |          |
| 新用户注册               手机验证码登录                          |      |            |             |          |
|                                                      |      |            |             |          |

## □ 课程学习

登录网址登录进去之后,点击【课程】按钮,点击需要学习的课程进去

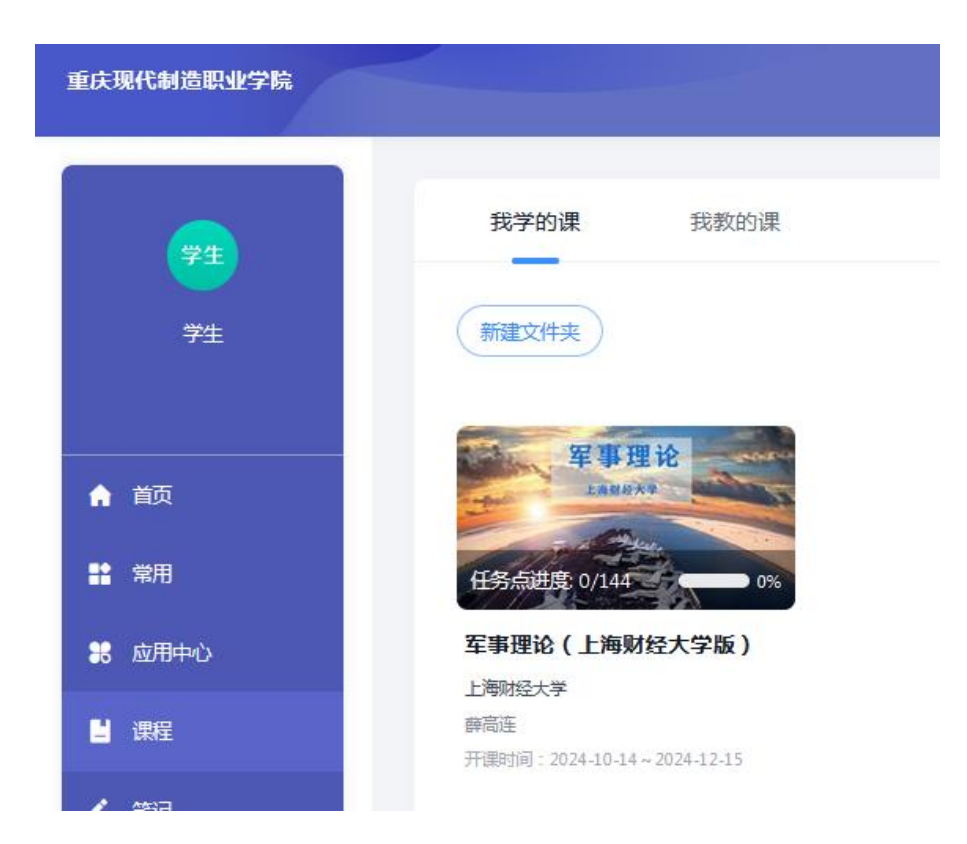

选课完成之后点击课程,点击章节进去完成课程中所有任务点,作业、考试即可。

| 📶 泛雅              |                     |                                                           | 🤨 学生 ~ |
|-------------------|---------------------|-----------------------------------------------------------|--------|
|                   | 已完成我任务点: 0/144      | 會部や明確之地、考鑑、图书、地区和计算明面封任、明幹中相出現长的目<br>暂時或進行民間行为、終不行い利用の創作社 | a (    |
| 军事理论(上海财<br>经大学版) | ER                  |                                                           |        |
| III (£%)          | ● 中国国防              |                                                           | ^      |
| 目 章节              | 1.1 国的方概运生          |                                                           |        |
| . 拓展闲读            | (2) 1.1.1 国际方台345)的 |                                                           |        |
| 🗭 itiê            | 1.12 国防基本类型         |                                                           |        |
| ▶ 1942            | 2 1.1.3 中国国防历史与启示   |                                                           |        |
| 🖬 🛪 it            | 🥑 1.1.4 现代国际方和      |                                                           |        |
| · 资料              | 1.2 国防法规            |                                                           |        |
| ☑ 借證集             | 📀 1.21 国防法规的产生和发展   |                                                           |        |
| ⊕ 李习记录            | 1.22 国防法规的基本特性      |                                                           |        |
|                   | 1.2.3 国防法规体系        |                                                           |        |
|                   | 21.24 公民的国防义务和权利    |                                                           |        |
|                   | 1.3 国防建设            |                                                           |        |

#### 三、特别注意

如果在其它学校使用过学习通,可以删除以前的单位,或者设置 现在的单位为默认单位。点击"我-头像-绑定单位", 左滑删除不 要的单位。